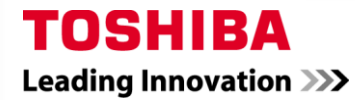

# DYNA-KIT COMMUNICATION ADAPTER

# TCB-DK01SS-E

**Connection Instructions** 

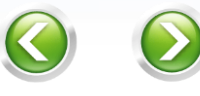

Back

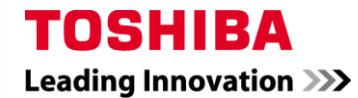

#### Contents

## **COMMUNICATION ADAPTER: TCB-DK01SS-E**

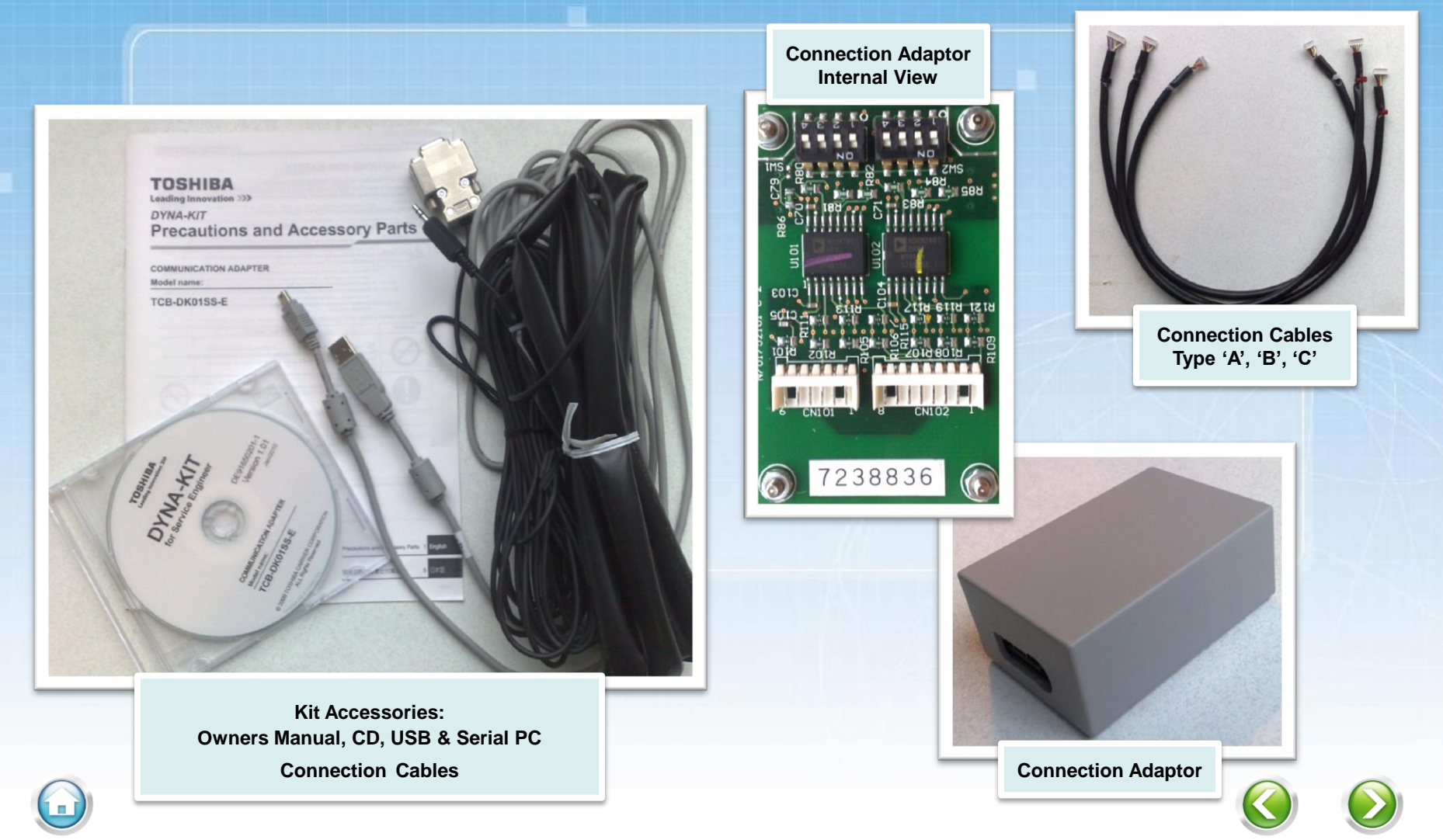

Back Next

1

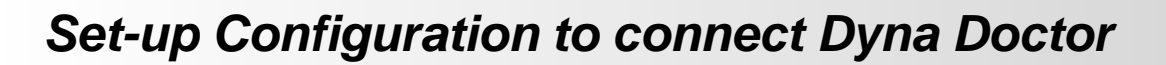

1

Back

Next

## DI / SDI / MULTI SPLIT CONNECTION - 6 PIN

Operation Mode Setting: Serial **Outdoor Unit Model Code** SW1: Bit 3 = OFFDI (RAV-) **DI (RAV-) IES (RAS-) Operation mode** Com baud rate SM560AT-E SP404AT-E M14EAVE SW1 SW2 SM561AT-E SP454AT-E M14EACVE ON SM562AT-E SP564AT-E M18EAVE SM563AT-E SP804AT-E M18EACVE OFF SM801AT-E **SP1104AT** 2 3 4 1 2 3 4 M14GAV SM802AT-E **SP1404AT-E** M14GACV **SM803AT-E SP1604AT-E** M18GAV DYNA KIT ADAPTER M18GAV2C **CN 800 CN 804** SERIAL PARALLEL **CN 009 CN 101 CN 102** SM2244AT-E **5M34UAV-E SM2804AT-E 3M26UAV-E** CN \*\*\* 6 pins 8 pins **CN 800 CN 801** 6 Pins (large) 6 Pins (large) Cable Type: **'B'** Communication Type: Serial

Home

TOSHIBA

Leading Innovation >>>

## DI / SDI / MULTI SPLIT CONNECTION - 8 PIN

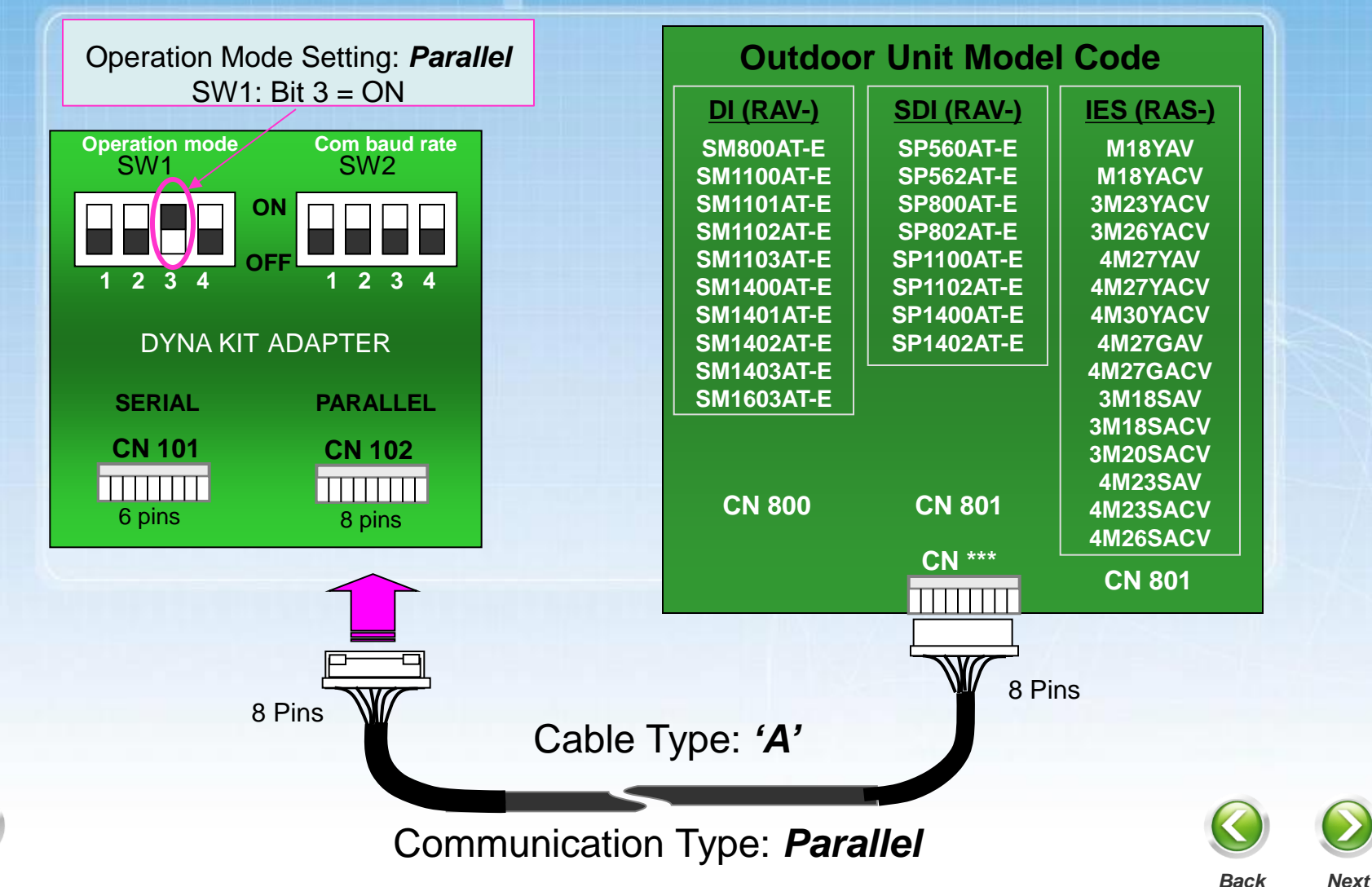

TOSHIBA

Leading Innovation >>>

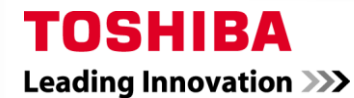

1

### **MINI-SMMS CONNECTION**

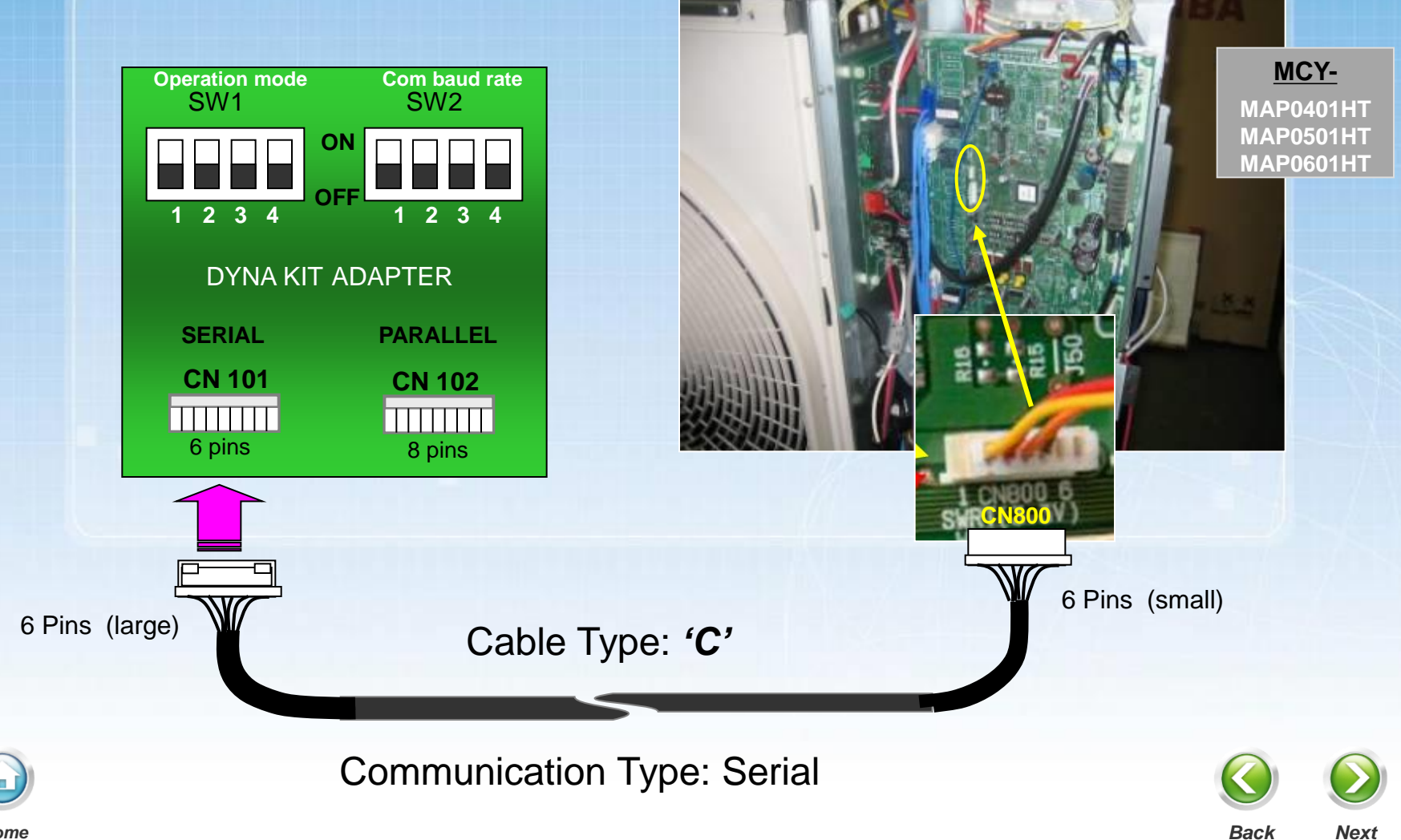

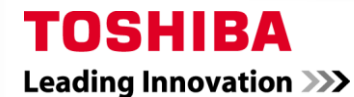

1

Back

Next

### **SMMS / SHRM CONNECTION**

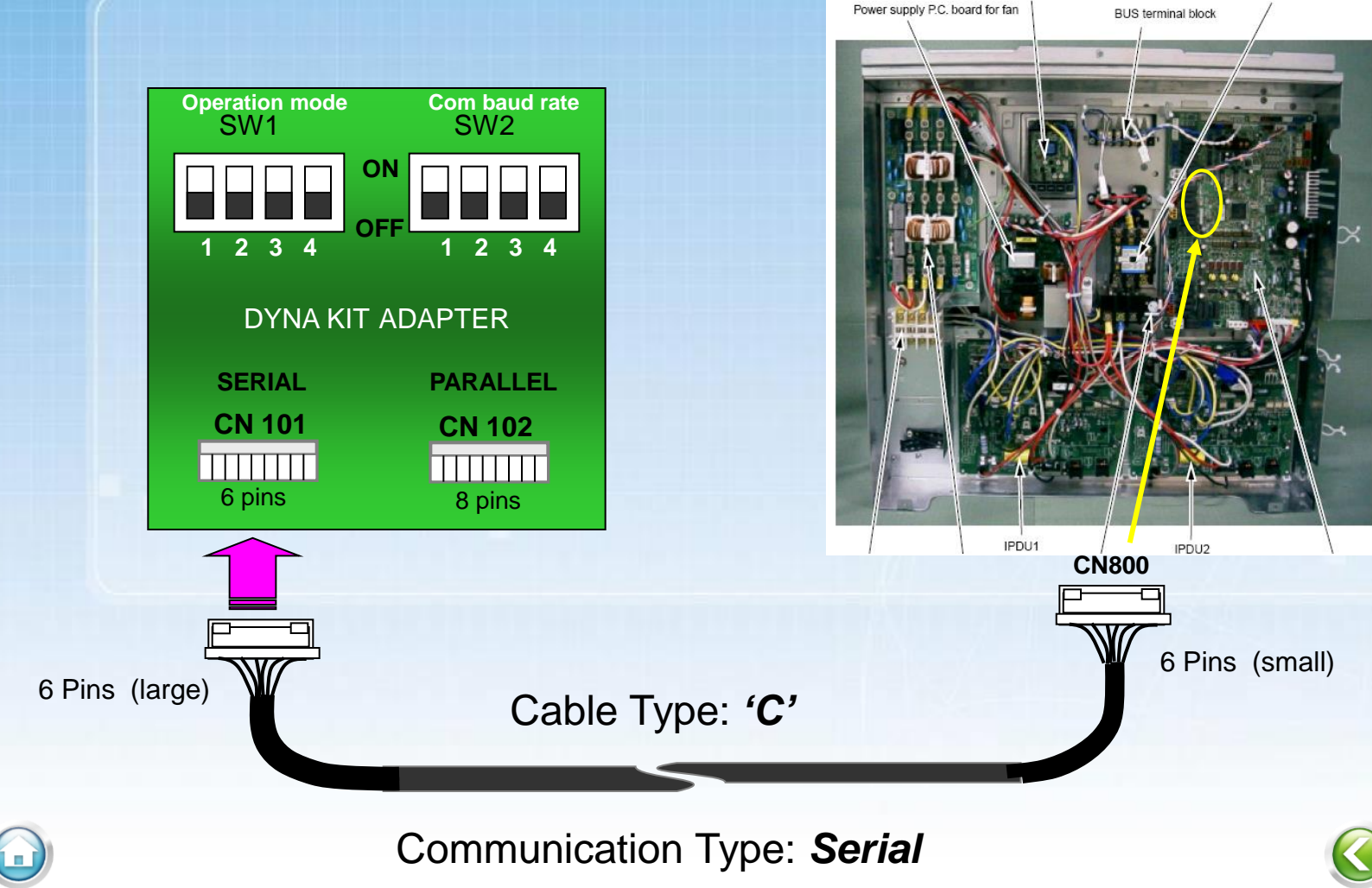

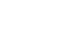

Home

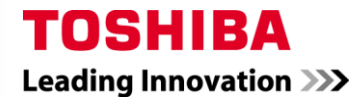

1

Back

Next

## SMMSi CONNECTION 8,10 &12Hp

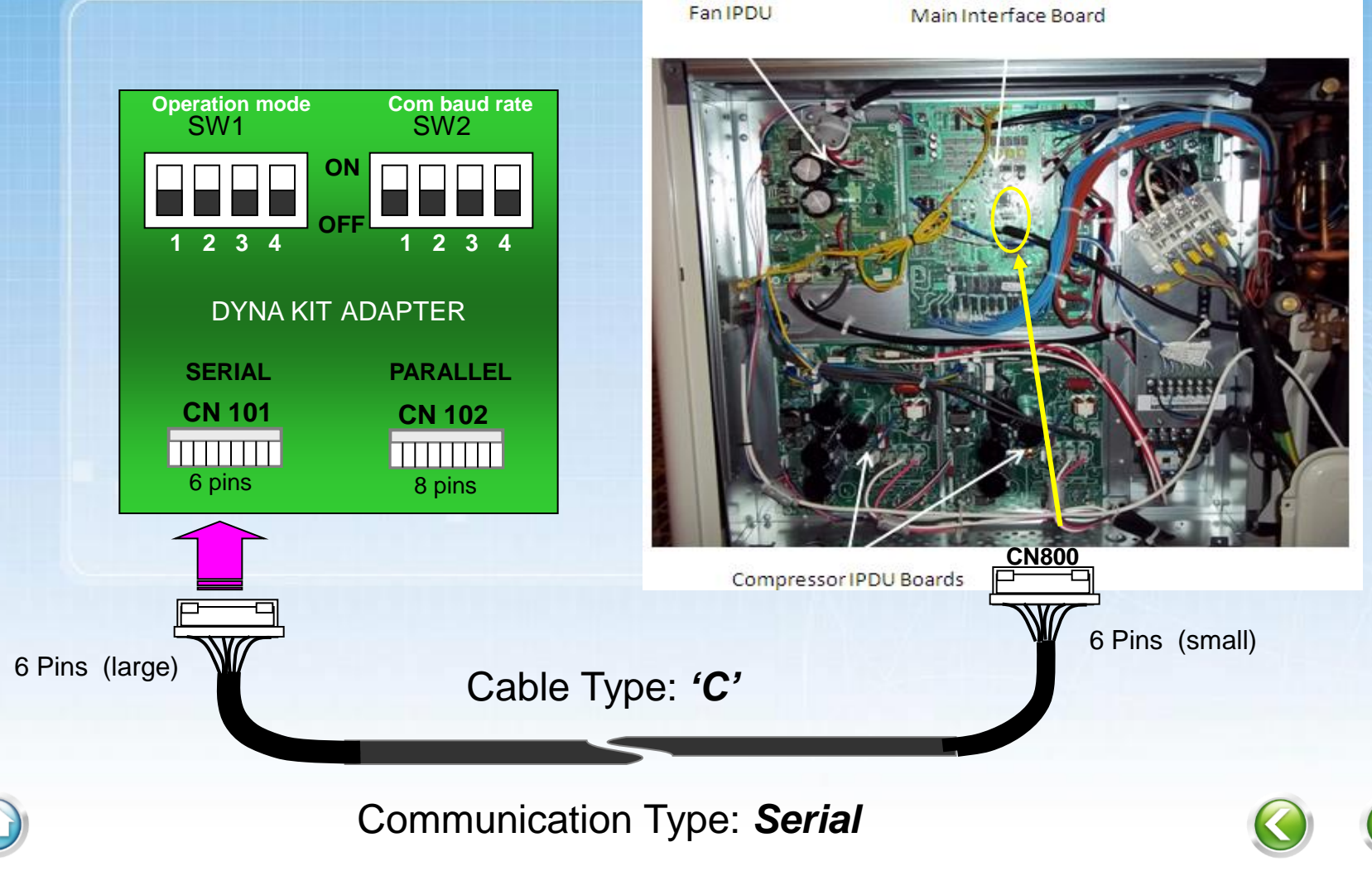

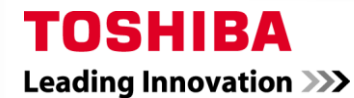

1

### SMMSi CONNECTION 14 & 16Hp

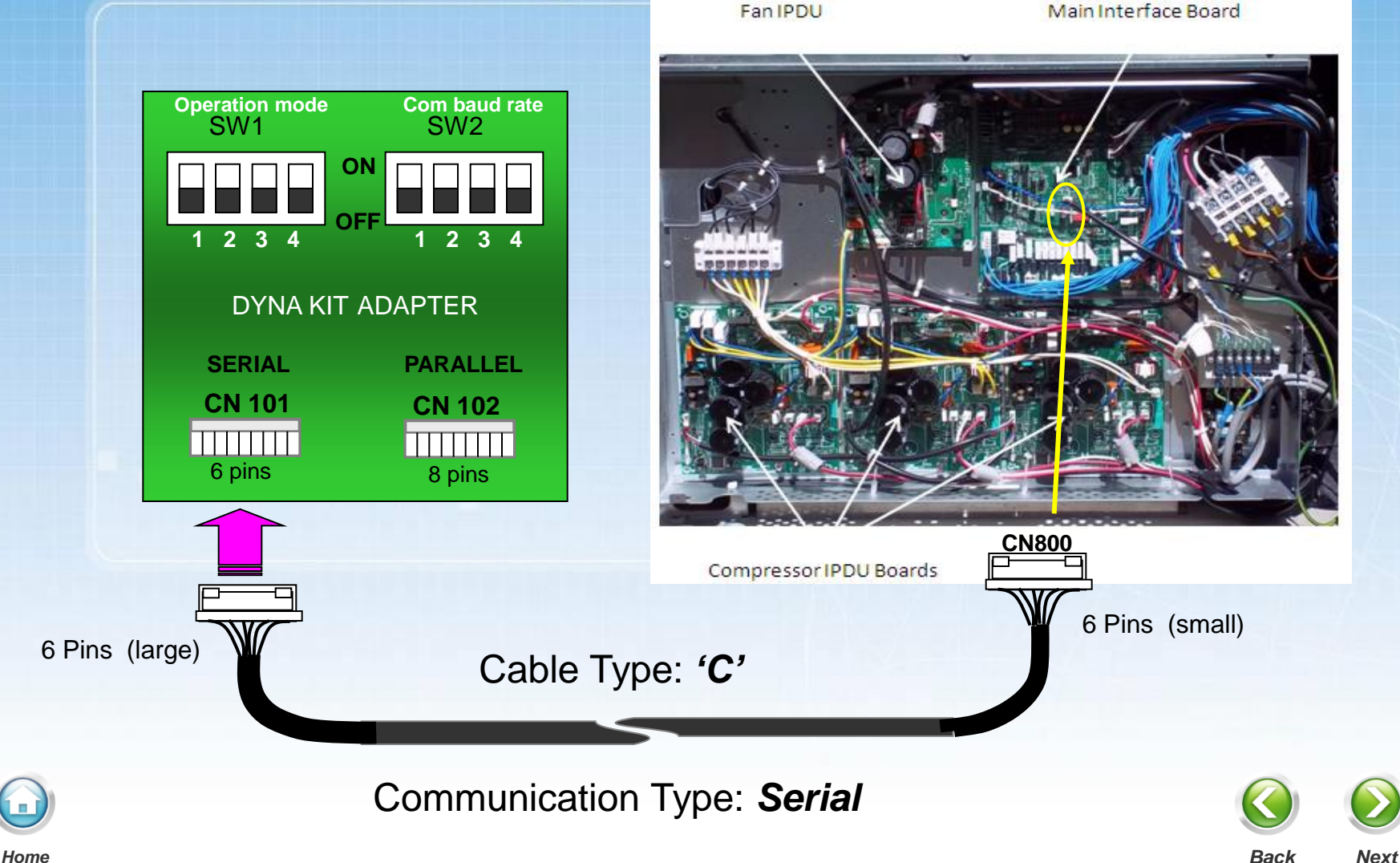

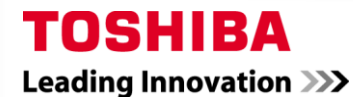

1

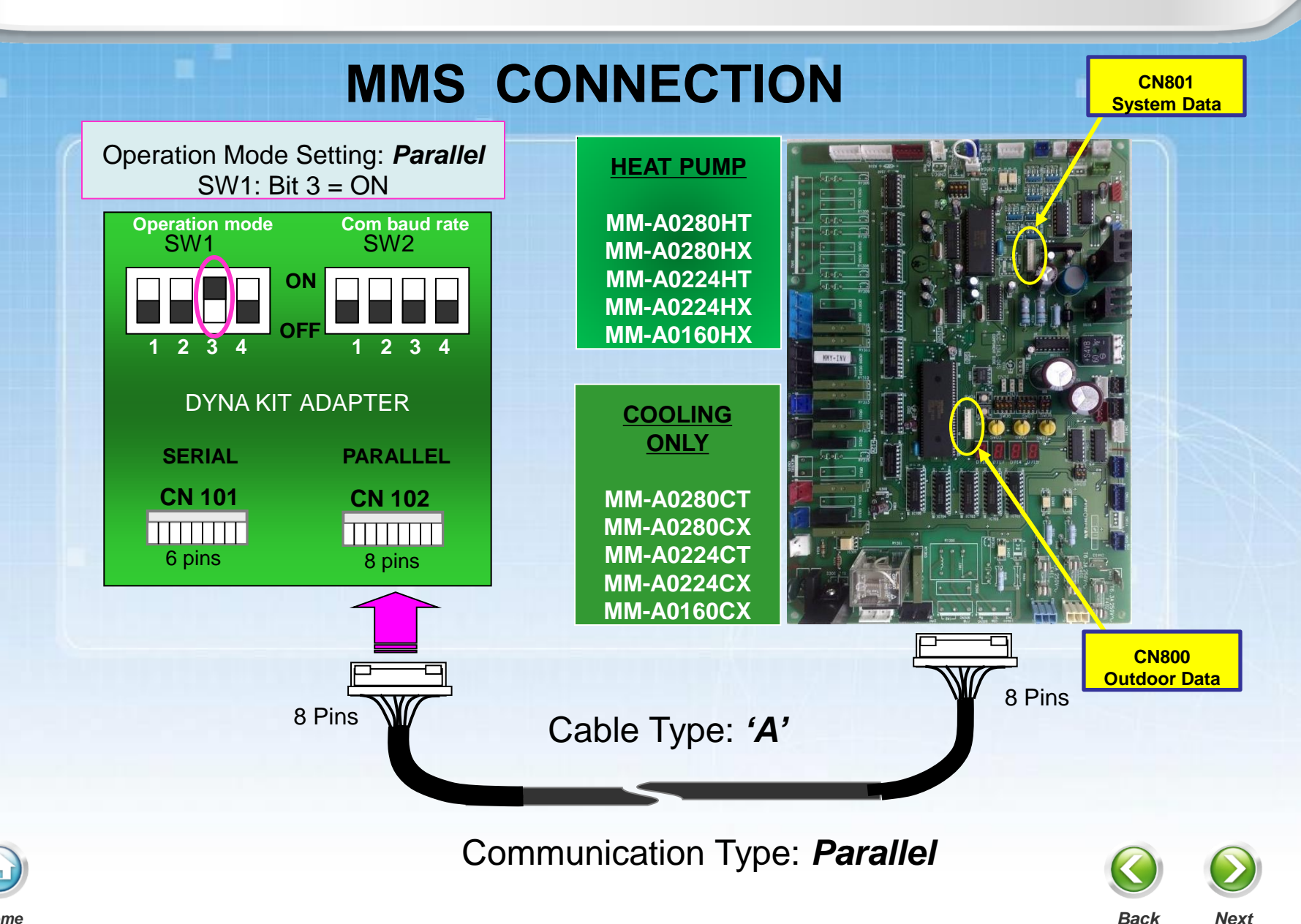

## **ESTIA: HYDRO UNIT CONNECTION**

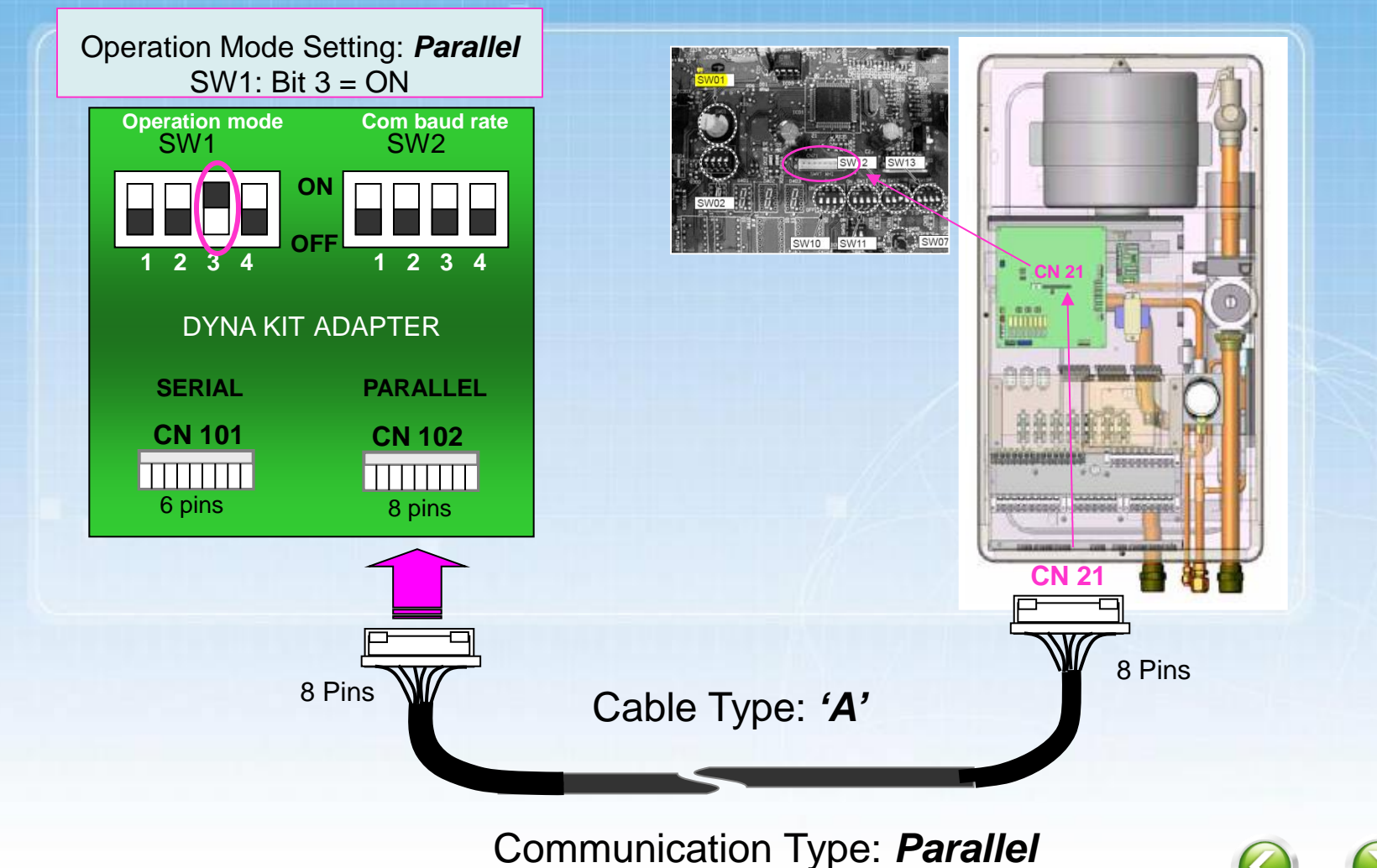

TOSHIBA

Leading Innovation >>>

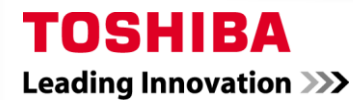

#### **General Information: DK01SS-E**

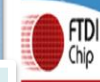

Future Technology Devices International Ltd.

#### **USB** Connection

The USB driver is not supplied for Dyna Doctor, the driver can be download free of charge from the website link below:

URL : http://www.ftdichip.com/FTDrivers.htm

Device Name : FT232R

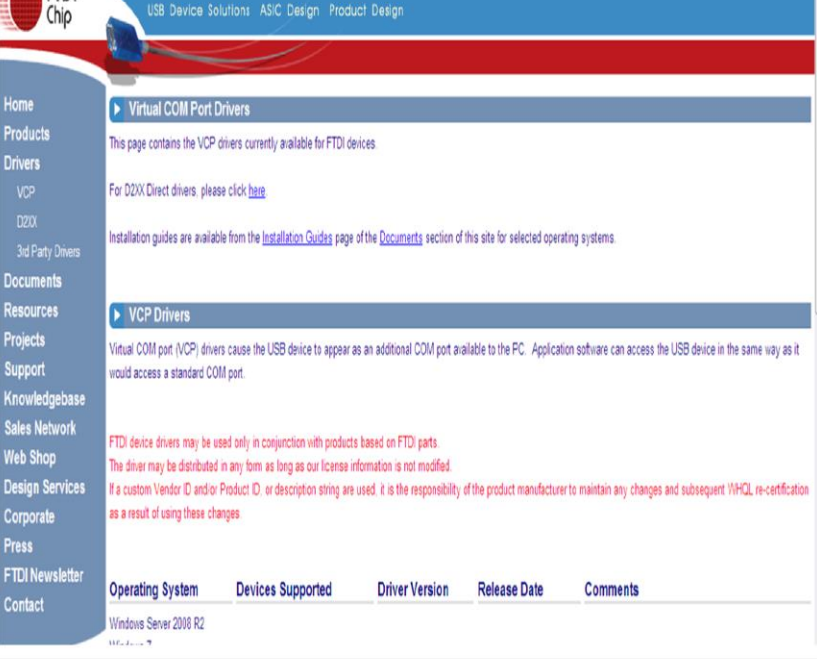

DYNA-KIT connection to a PC via RS-232C.

When you connect DYNA-KIT to a PC via RS-232C, you also need a USB connection to provide a power supply of 5volts DC.

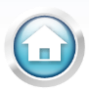

Back

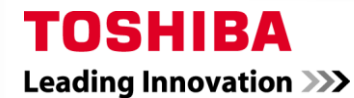

### **DYNA DOCTOR COMMUNICATION CONNECTION ERROR**

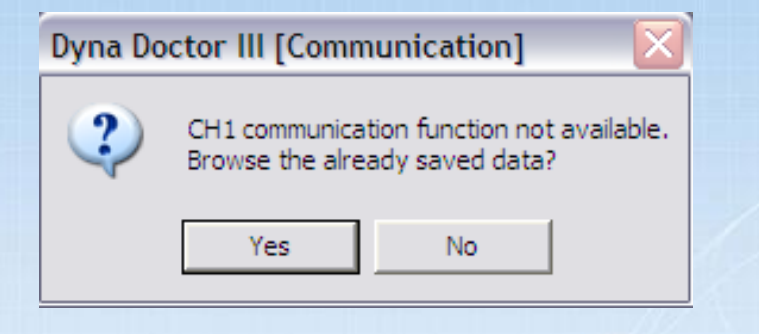

Above alert indicates that the USB COM port of the PC and Dyna Doctor Software Program do not match.

For a resolution, follow process detailed on next slide.

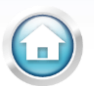

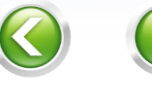

Back

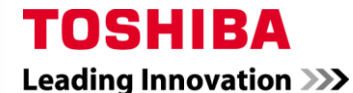

Back

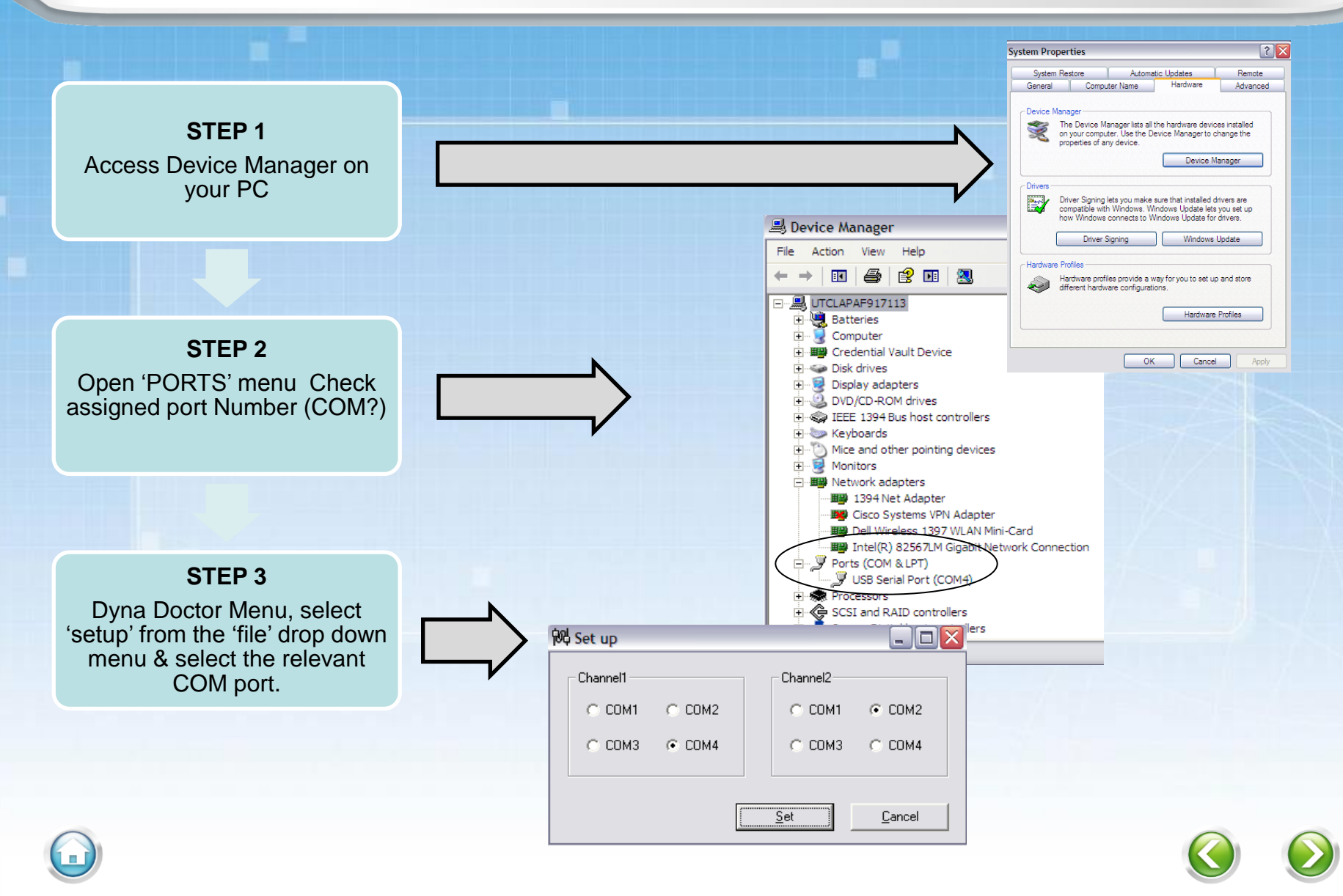

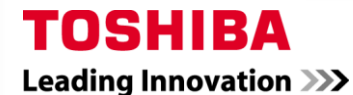

### **CONNECTION CABLE MODIFICATION**

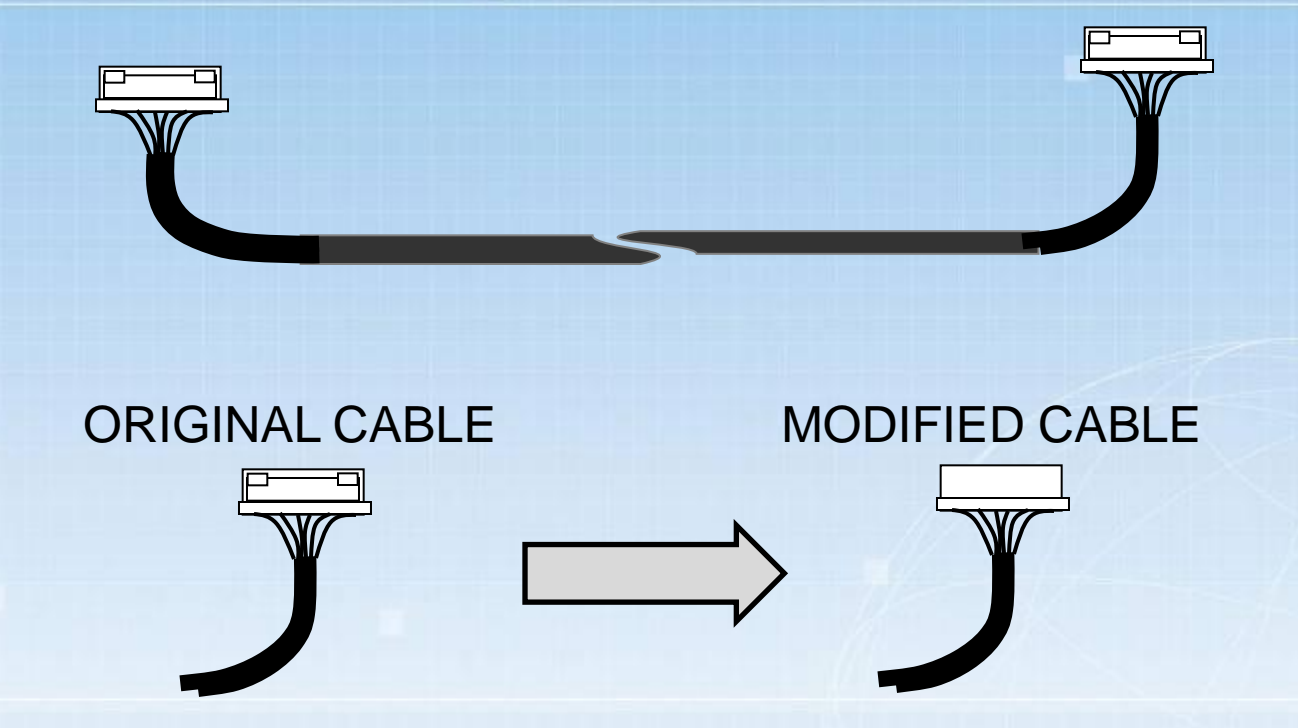

Modified Cables = location lugs (x2) have been removed to enable the universal Outdoor PCB connection to the relevant discontinued Toshiba products.

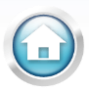

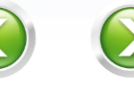

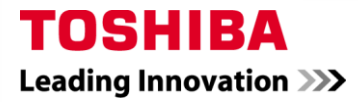

### Cable for applicable model

#### Cable for applicable model

| Connector |          |   | Production       | Model name   |              |             |              |              |              |             |
|-----------|----------|---|------------------|--------------|--------------|-------------|--------------|--------------|--------------|-------------|
|           |          |   |                  | DI           |              | SDI         |              | IES          |              | A2W         |
| Α'        | Old 8Pin |   | Until about May, | RAV-SM800AT  | RAV-SM1400AT | RAV-SP560AT | RAV-SP1100AT | RAS-M18YAV   | RAS-4M27GAV  |             |
|           |          |   | 2009             | RAV-SM1100AT | RAV-SM1401AT | RAV-SP562AT | RAV-SP1102AT | RAS-M18YACV  | RAS-4M27GACV |             |
|           |          |   |                  | RAV-SM1101AT | RAV-SM1402AT | RAV-SP800AT | RAV-SP1400AT | RAS-3M23YACV | RAS-3M18SAV  |             |
|           |          |   |                  | RAV-SM1102AT | RAV-SM1403AT | RAV-SP802AT | RAV-SP1402AT | RAS-3M26YACV | RAS-3M18SACV |             |
|           |          |   |                  | RAV-SM1103AT | RAV-SM1603AT |             |              | RAS-4M27YAV  | RAS-3M20SACV |             |
|           |          |   |                  |              |              |             |              | RAS-4M27YACV | RAS-4M23SAV  |             |
|           |          |   |                  |              |              |             |              | RAS-4M30YACV | RAS-4M23SACV |             |
|           |          |   |                  |              |              |             |              |              | RAS-4M26SACV |             |
| А         | New 8Pin |   | Since about May, | RAV-SM1102AT | RAV-SM1402AT | RAV-SP562AT |              |              | RAS-4M27GAV  |             |
|           |          | V | 2009             | RAV-SM1103AT | RAV-SM1403AT | RAV-SP802AT |              |              | RAS-4M27GACV |             |
|           |          |   |                  |              | RAV-SM1603AT |             |              |              | RAS-3M18SAV  |             |
|           |          |   |                  |              |              |             |              |              | RAS-3M18SACV |             |
|           |          |   |                  |              |              |             |              |              | RAS-3M20SACV |             |
|           |          |   |                  |              |              |             |              |              | RAS-4M23SAV  |             |
|           |          |   |                  |              |              |             |              |              | RAS-4M23SACV |             |
|           |          |   |                  |              |              |             |              |              | RAS-4M26SACV |             |
|           |          |   | From first lot   |              |              |             |              |              |              | HWS-802XWH  |
|           |          |   |                  |              |              |             |              |              |              | HWS-1402XWH |
| Β'        | Old 6Pin |   | Until about May, | RAV-SM560AT  | RAV-SM801AT  | RAV-SP404AT | RAV-SP804AT  | RAS-M14EAV   | RAS-M14GAV   |             |
|           |          |   | 2009             | RAV-SM561AT  | RAV-SM802AT  | RAV-SP454AT | RAV-SP1104AT | RAS-M14EACV  | RAS-M18GAV   |             |
|           |          |   |                  | RAV-SM562AT  | RAV-SM803AT  | RAV-SP564AT | RAV-SP1404AT | RAS-M18EAV   |              |             |
|           |          |   |                  | RAV-SM563AT  | RAV-SM2244AT |             | RAV-SP1604AT | RAS-M18EACV  |              |             |
|           |          |   |                  |              | RAV-SM2804AT |             |              |              |              |             |
| В         | New 6Pin |   | Since about May, | RAV-SM562AT  | RAV-SM802AT  | RAV-SP404AT | RAV-SP804AT  |              | RAS-M14GAV   |             |
|           |          |   | 2009             | RAV-SM563AT  | RAV-SM803AT  | RAV-SP454AT | RAV-SP1104AT |              | RAS-M18GAV   |             |
|           |          |   |                  |              | RAV-SM2244AT | RAV-SP564AT | RAV-SP1404AT |              |              |             |
|           |          |   |                  |              | RAV-SM2804AT |             | RAV-SP1604AT |              |              |             |

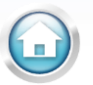

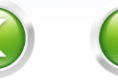

1

#### **TOSHIBA** Leading Innovation >>>

#### Attached Cable and the table of applicable model

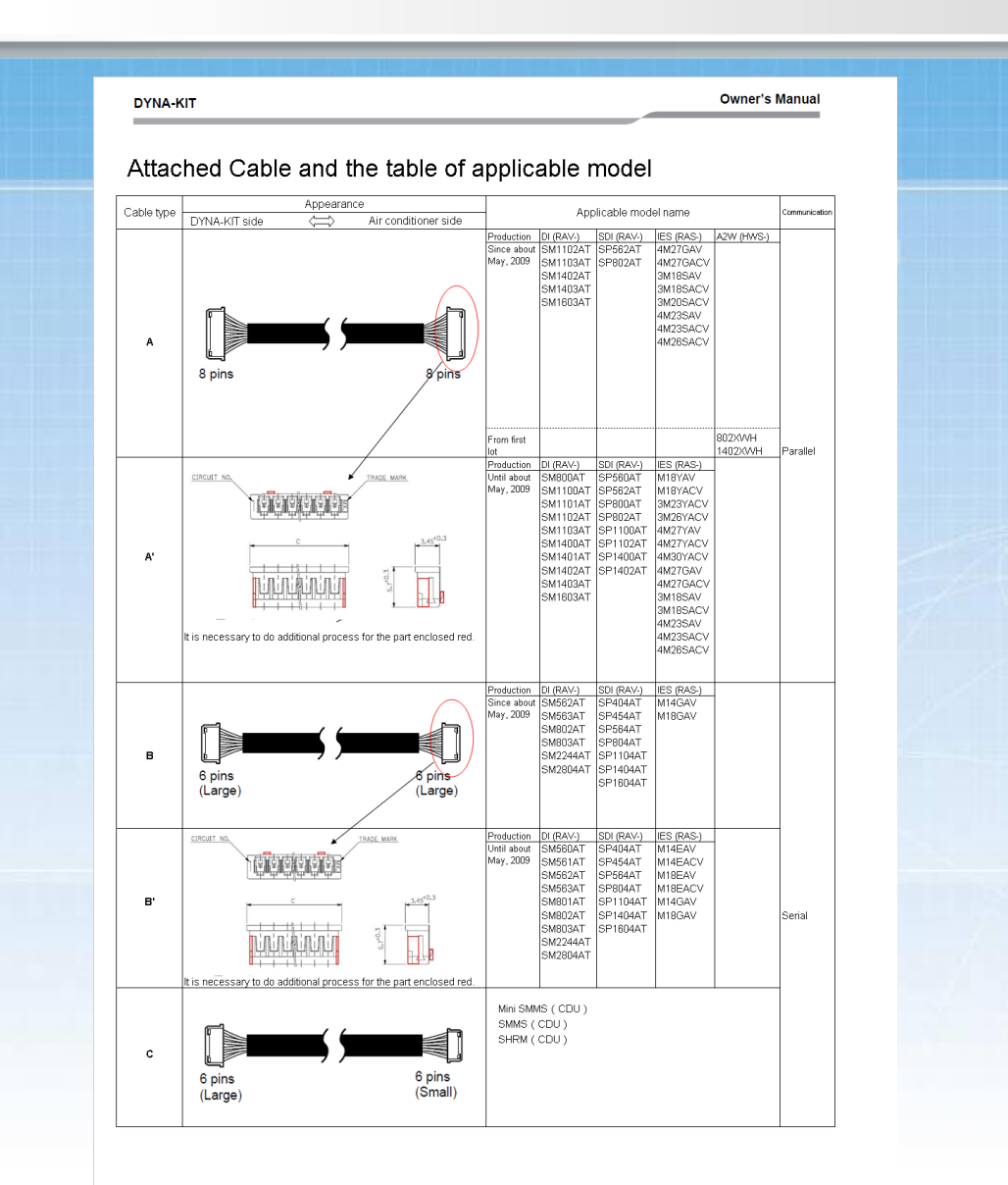

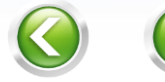

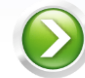